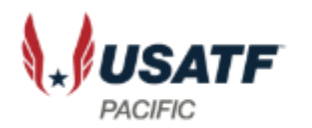

# How to use Google CALENDAR to Plan your Officiating Season

John Lilygren December 2021

### Navigation

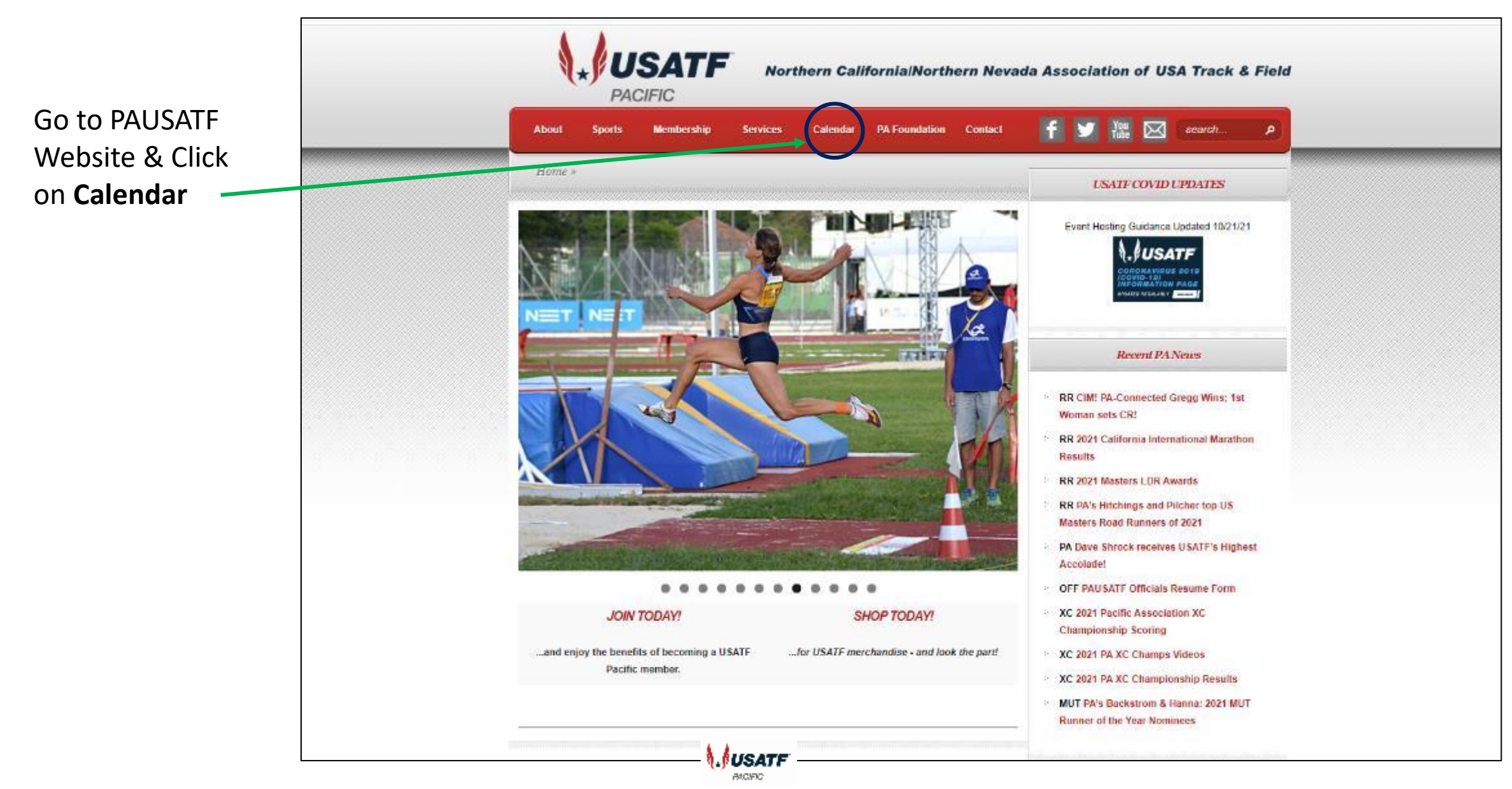

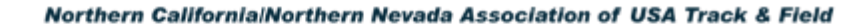

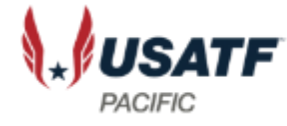

### Go to the Officials Calendar Page

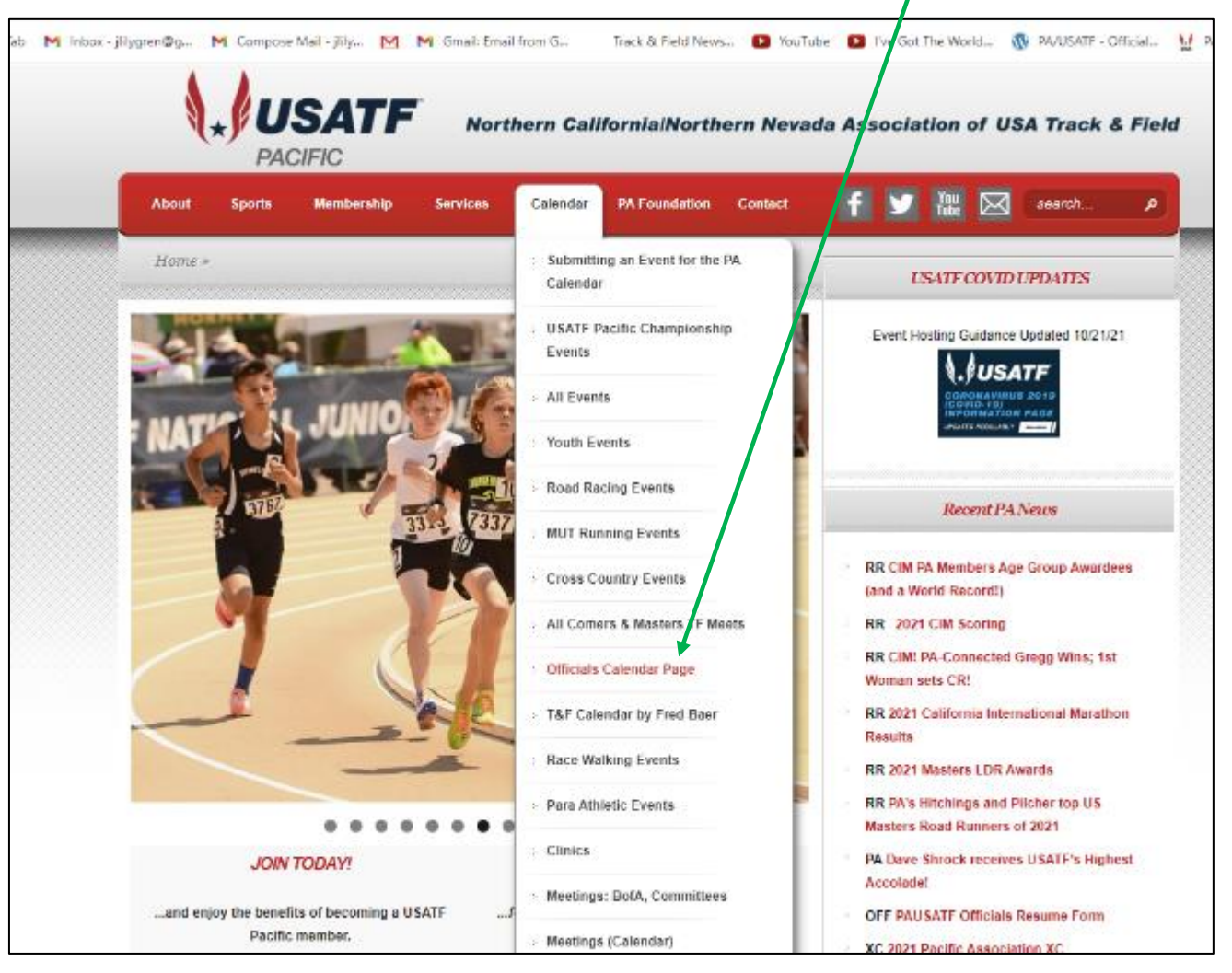

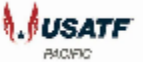

#### Navigate to Google Calendar "View" of PA Officials Calendar

| About                                                                                              | Sports                                                      | Membership                                               | Services                               | Calendar                          | PA Foundation                                                                                                    |            |   |           |                                          |                  |
|----------------------------------------------------------------------------------------------------|-------------------------------------------------------------|----------------------------------------------------------|----------------------------------------|-----------------------------------|----------------------------------------------------------------------------------------------------|------------|---|-----------|------------------------------------------|------------------|
|                                                                                                    |                                                             |                                                          |                                        |                                   | PAPoundation                                                                                                    | Contact    |   |           | You<br>Tube                              | search           |
| Home » (                                                                                           | Officials Ca                                                | ılendar Page                                             | _                                      | _                                 | _                                                                                                    |            |   | UC        |                                          |                  |
| Officials                                                                                          | Calenc                                                      | dar Page                                                 |                                        |                                   |                                                                                                    |            |   |           |                                          |                  |
| Cinciaio                                                                                           | ourcine                                                     | iai i uge                                                |                                        |                                   |                                                                                                    |            | E | vent Host | ting Guidance                            | Updated 10/21/21 |
|                                                                                                    |                                                             |                                                          |                                        |                                   | where the set of the set of the s |            |   |           | <b>∖</b> ,∦USA                           | TF               |
| starting De                                                                                        | ils Google Ca<br>.combor 1, 20                              | alendar: USATF (in<br>)21                                | iciudes All Com                        | ers), NCAA, HI                    | gn School – update                                                                                                    | ea vveekiy |   |           | CORONAVIRUS<br>(COVID-19)<br>INFORMATION | 8 2019<br>I PAGE |
| . How to                                                                                           | o use Google                                                | e Calendar (PowerF                                       | Point presentation                     | n)                                |                                                                                                    |            |   |           | UPDATED REGULARLY                        |                  |
| • HOW LO                                                                                           |                                                             |                                                          |                                        |                                   |                                                                                                    |            |   |           |                                          |                  |
| Youth Mee                                                                                          | ets                                                         |                                                          |                                        |                                   |                                                                                                    |            |   |           |                                          |                  |
| Youth Mee     Youth T                                                                              | ets<br>Track & Field                                        | Meet Schedule (ava                                       | ailable in Novem                       | ber/December o                    | of the year prior to th                                                                                                    | ne season) |   |           |                                          |                  |
| Youth Mee     Youth T     Youth T                                                                  | ets<br>Track & Field<br>Cross Countr                        | Meet Schedule <i>(ava</i><br>y Meet Schedule <i>(a</i> r | ailable in Novem<br>vailable in mid-si | ber/December o<br>Immer of the ye | of the year prior to the ar of the season)                                                                                                    | ne season) |   |           |                                          |                  |
| Youth Mee     Youth T     Youth C     Youth C                                                      | ets<br>Track & Field<br>Cross Countr                        | Meet Schedule (ava<br>y Meet Schedule (a                 | ailable in Novem<br>vailable in mid-su | ber/December o<br>Immer of the ye | of the year prior to th<br>ear of the season)                                                                                                    | ne season) |   |           |                                          |                  |
| <ul> <li>Youth Mee</li> <li>Youth T</li> <li>Youth C</li> <li>LDR Event</li> <li>Road F</li> </ul> | ets<br>Track & Field<br>Cross Countr<br>Its<br>Racing Grand | Meet Schedule (ava<br>y Meet Schedule (av<br>l Prix      | ailable in Novem<br>vailable in mid-sı | ber/December o<br>ummer of the ye | of the year prior to th<br>ear of the season)                                                                                                    | ne season) |   |           |                                          |                  |
| <ul> <li>Youth Mee</li> <li>Youth T</li> <li>Youth C</li> <li>LDR Event</li> <li>Road F</li> </ul> | ets<br>Track & Field<br>Cross Countr<br>Its<br>Racing Grand | Meet Schedule (ava<br>y Meet Schedule (av<br>l Prix      | ailable in Novem<br>vailable in mid-sı | ber/December o<br>ummer of the ye | of the year prior to th<br>ear of the season)                                                                                                    | ne season) |   |           |                                          |                  |

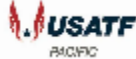

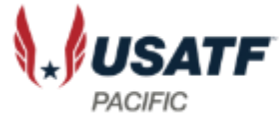

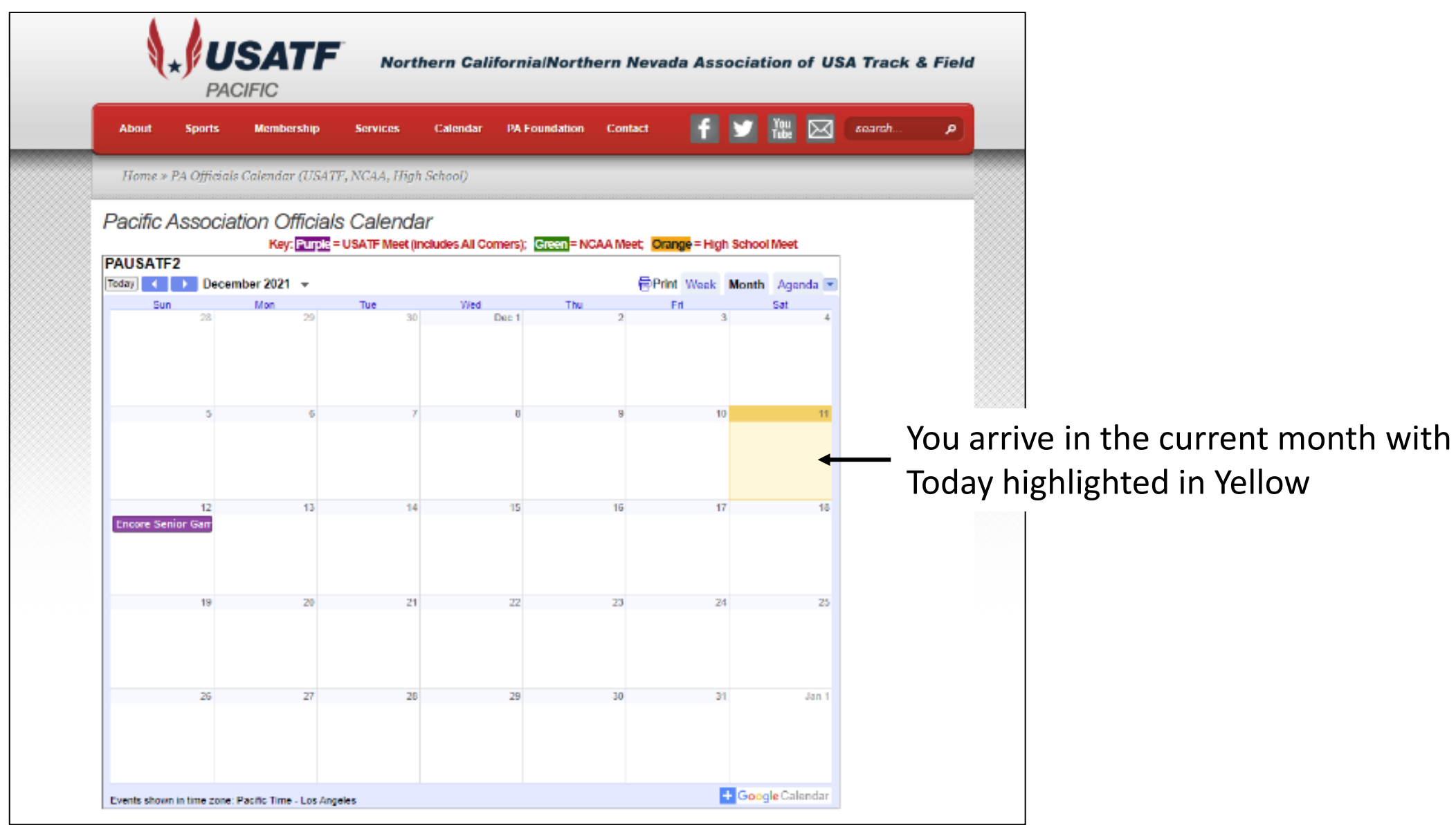

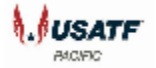

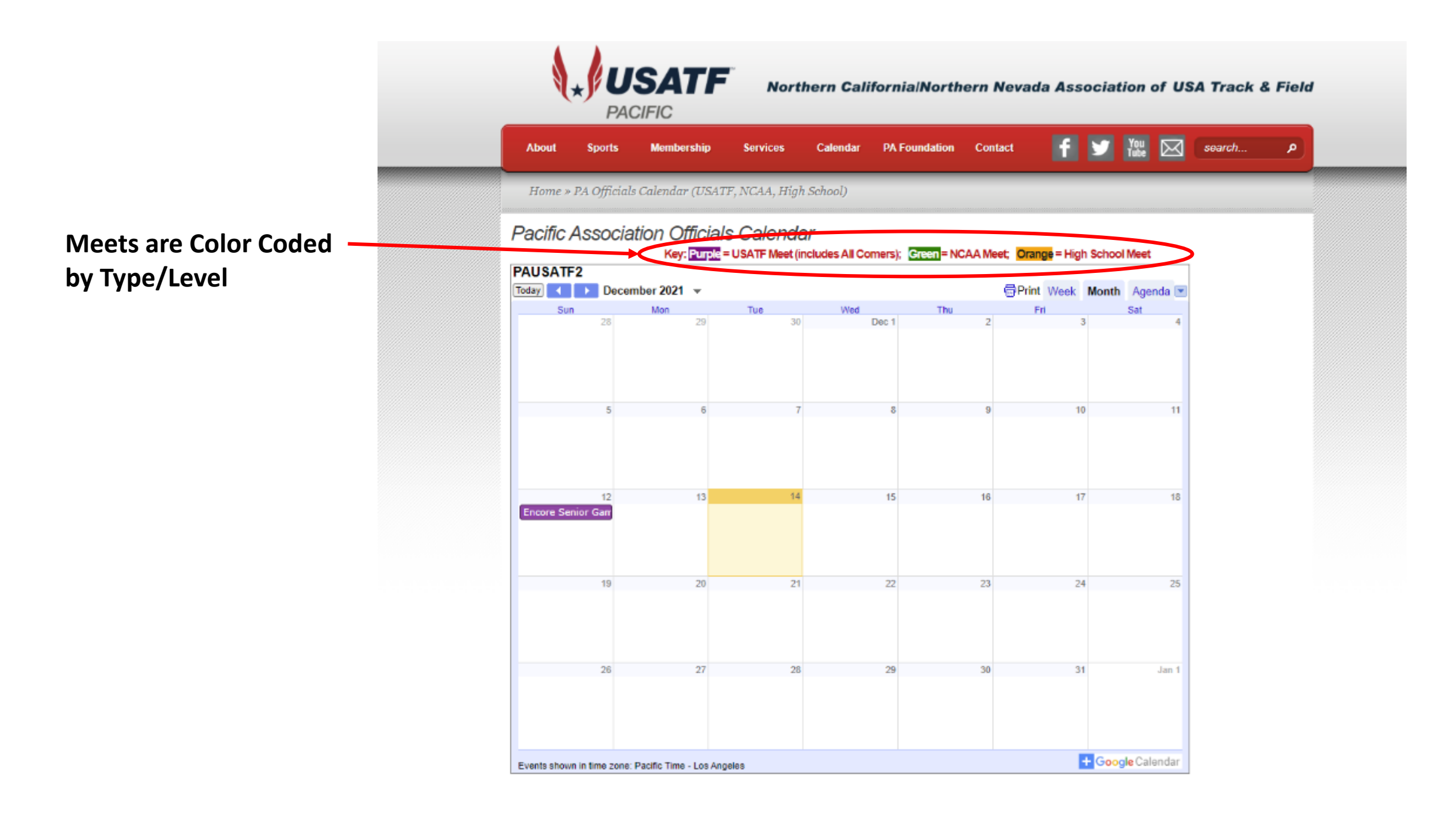

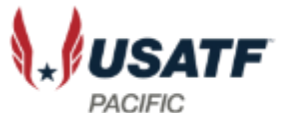

## Two Ways to Find Meets

- Search Month by Month
- Search a List of Meets by clicking on Agenda

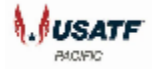

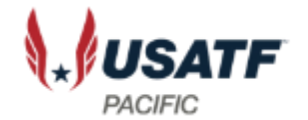

#### Advance Monthly View

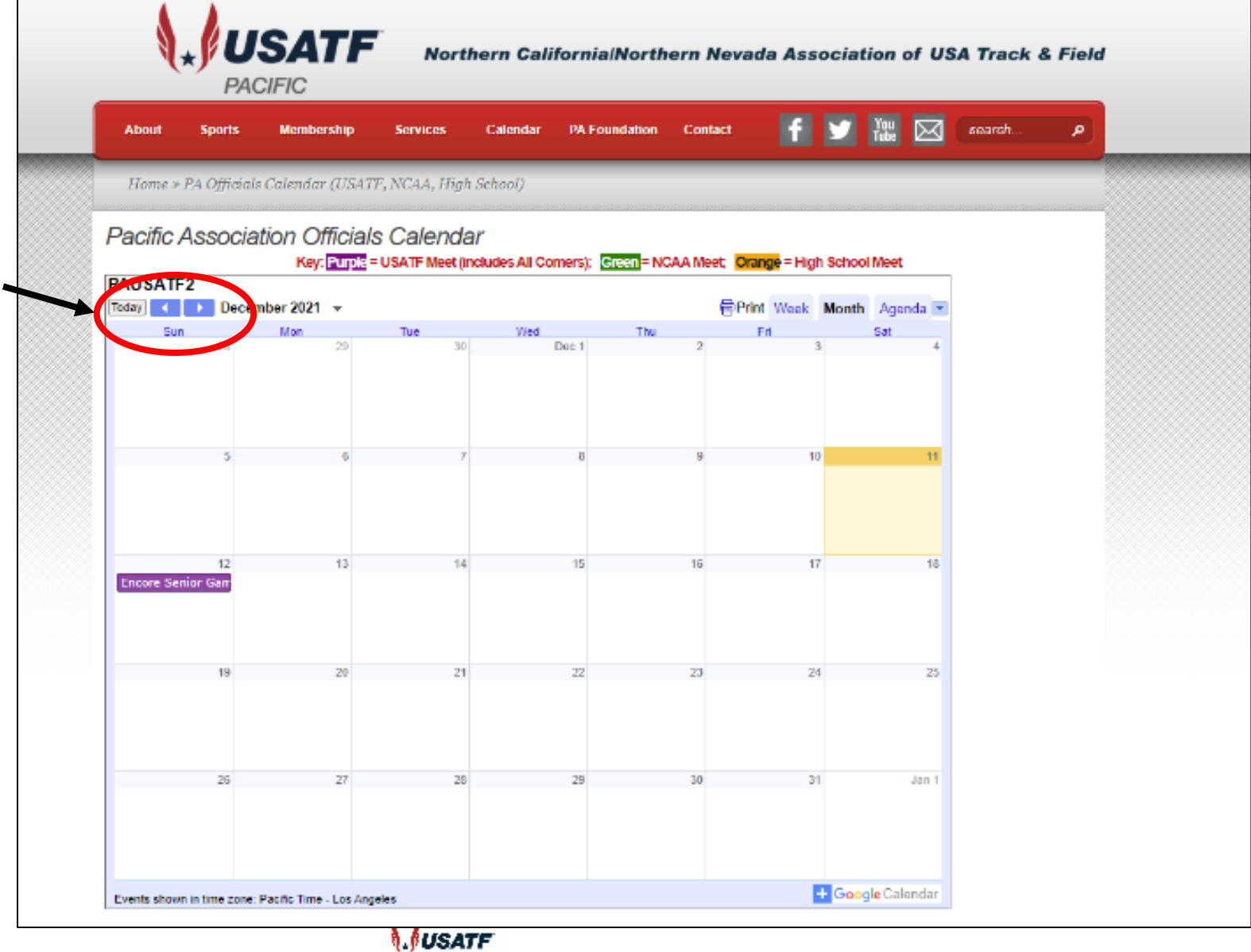

ALC/FIC

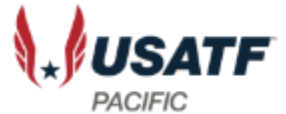

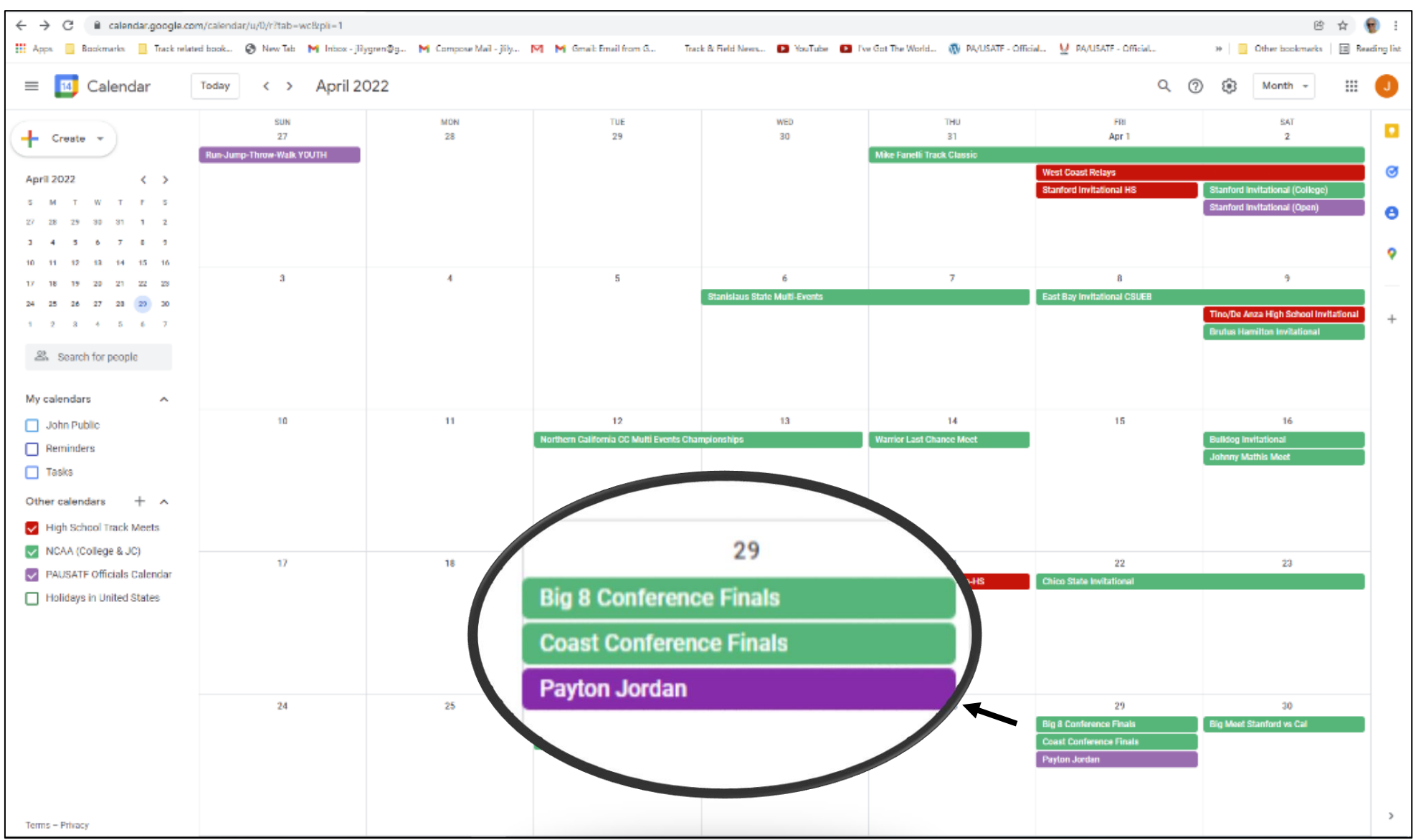

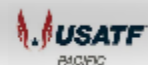

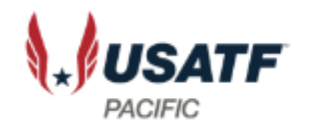

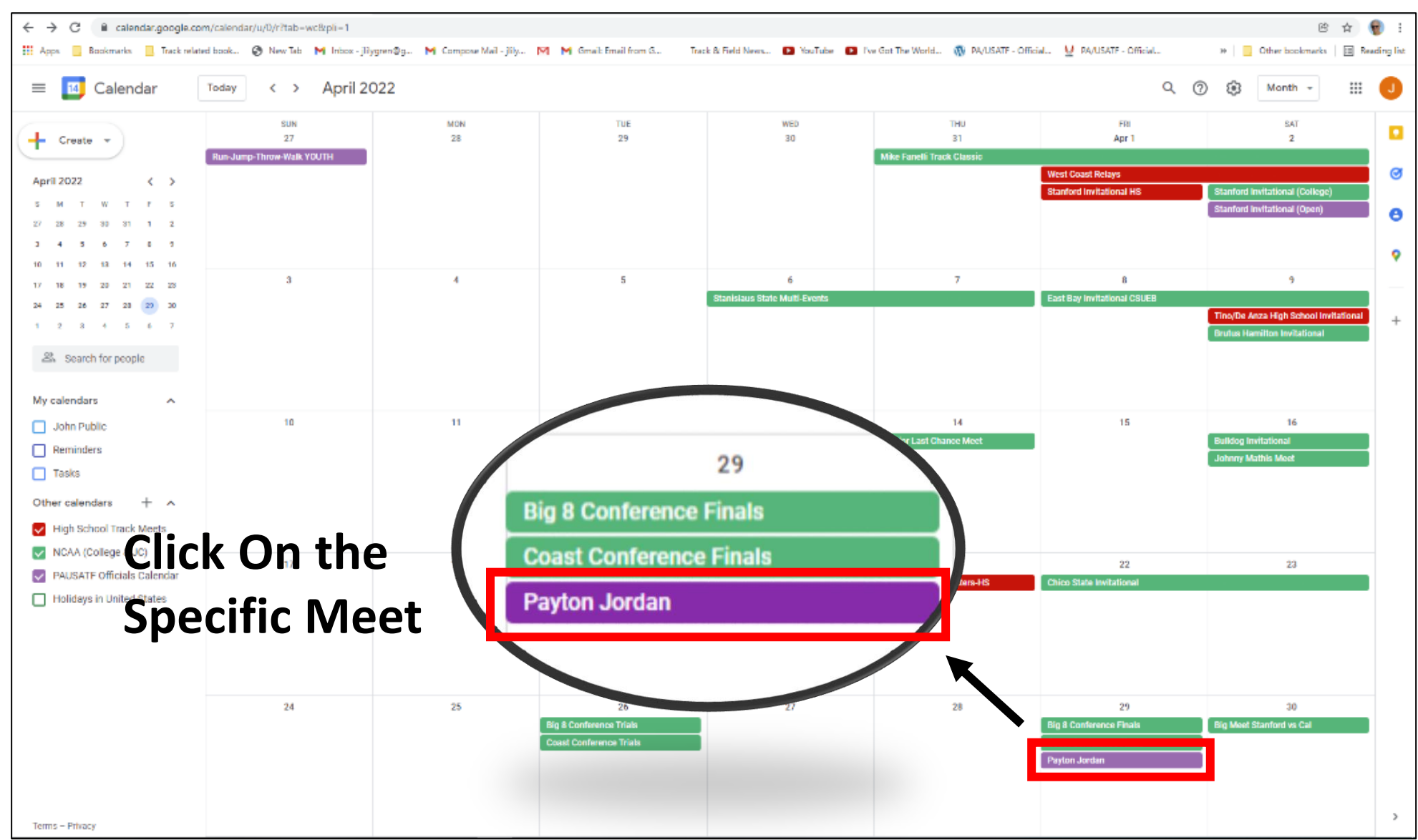

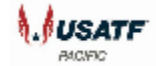

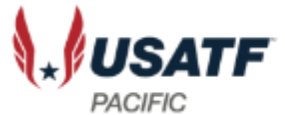

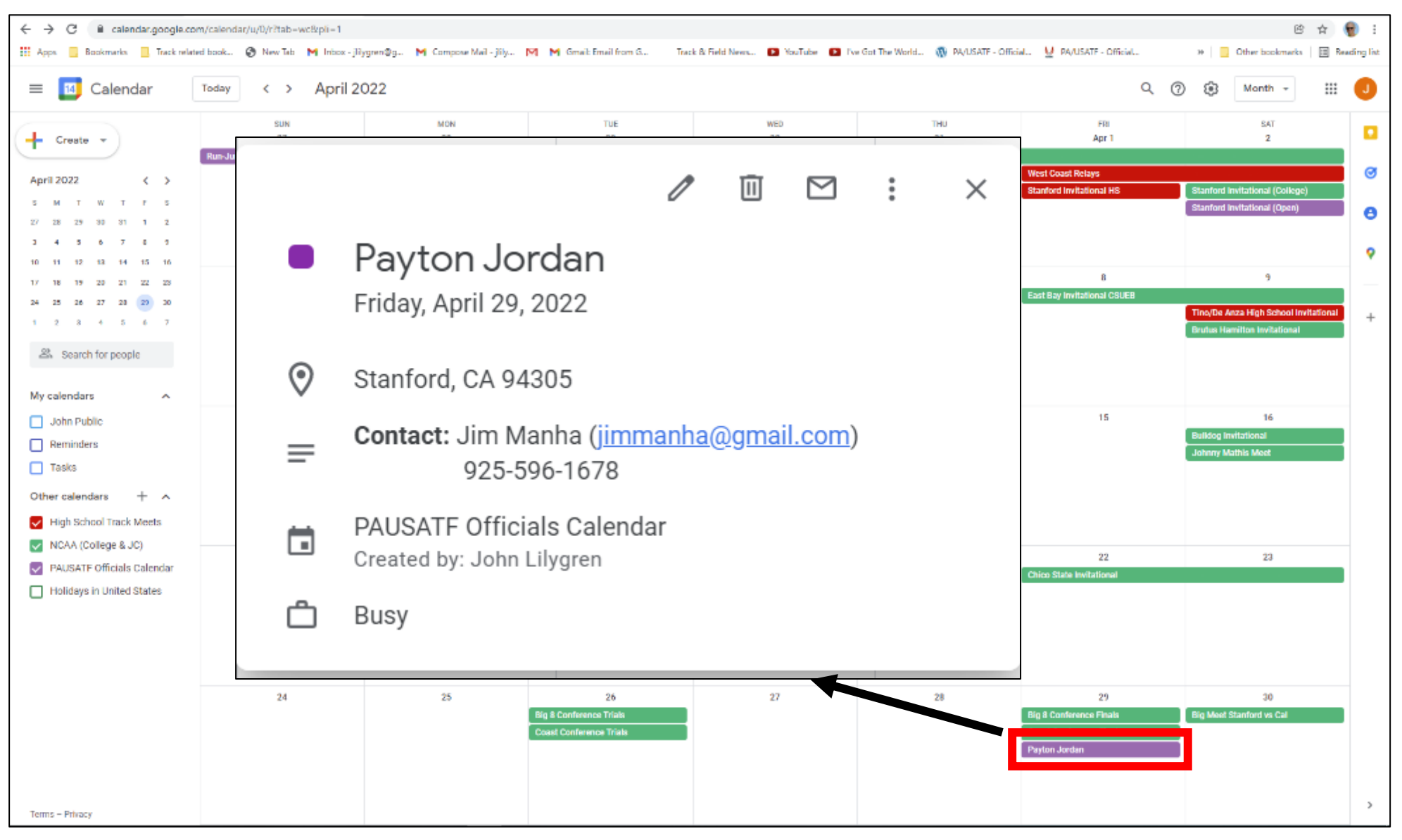

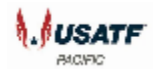

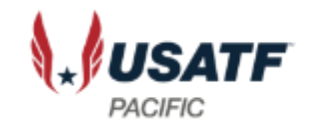

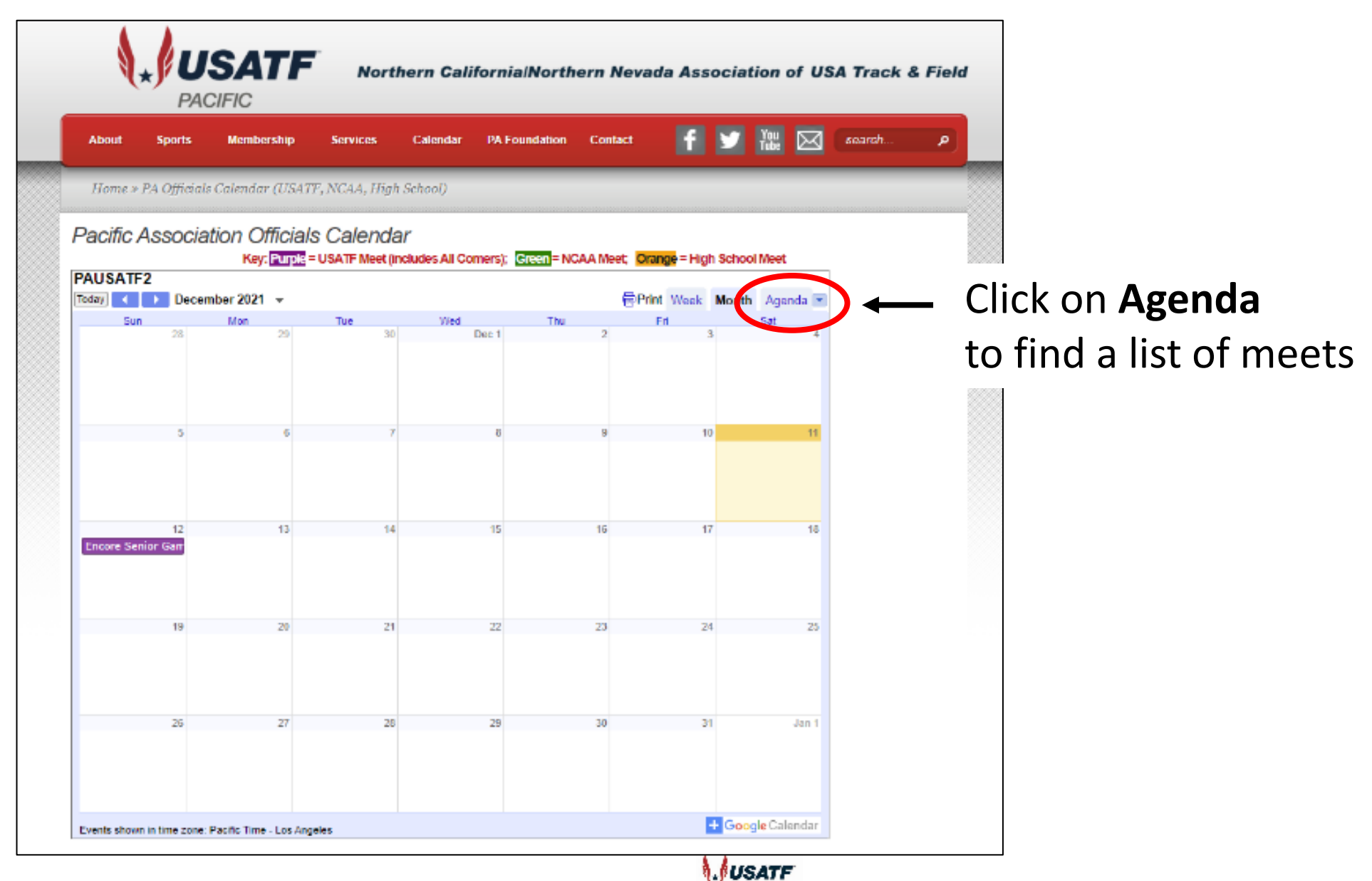

BAC(FIC

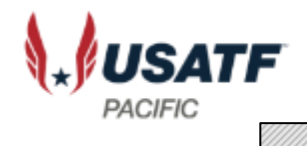

| USATF2                                                            |                           |
|-------------------------------------------------------------------|---------------------------|
| day 💜 🕩 Tuesday, February 1, 2022 🔻                               | 🖶 Print Week Month Agenda |
| Saturday, February 5, 2022                                        | <b>^</b>                  |
| All Comers at Grant H.S., Sacramento                              |                           |
| Saturday, February 12, 2022                                       |                           |
| *All Comers Meet @ Vacaville HS                                   |                           |
| Friday, February 18, 2022                                         |                           |
| Jim Lincicum Invitational                                         |                           |
| Saturday, February 19, 2022                                       |                           |
| Jim Lincicum Invitational                                         |                           |
| *All Comers Meet @ Cal Berkeley                                   |                           |
| Wednesday, February 23, 2022                                      |                           |
| 36th Annual Chico State Multi-Events                              |                           |
| Thursday, February 24, 2022                                       |                           |
| 36th Annual Chico State Multi-Events                              |                           |
| Mountain West Indoor Track & Field Championships (Albuquerque, NM | 1)                        |
| Friday, February 25, 2022                                         |                           |
| Mountain West Indoor Track & Field Championships (Albuquerque, NM | 1)                        |
| Saturday, February 26, 2022                                       |                           |
| Mountain West Indoor Track & Field Championships (Albuquerque, NM | 1)                        |
| Sunday, February 27, 2022                                         |                           |
| Golden State Throwers Meet (Hammer/Weight Throws)                 |                           |
| Friday, March 4, 2022                                             |                           |
| Kim Duyst Invitational                                            |                           |
| Cal Polv Open (2) Teams                                           | -                         |
| vents shown in time zone: Pacific Time - Los Angeles              | + Google Calendar         |

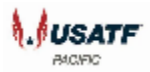

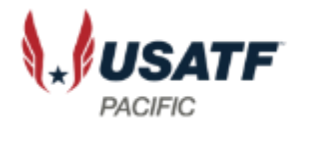

|                      | Pacific Ass                          | Sociation Officials Calendar<br>Key: Purple = USATF Meet (includes All Comers); Green = NCAA Me                         | et; <mark>Orange</mark> = Hig | h School | Meet     |  |  |  |
|----------------------|--------------------------------------|----------------------------------------------------------------------------------------------------|-------------------------------|----------|----------|--|--|--|
|                      | PAUSATF2<br>Today                    | Tuesday, February 1, 2022 👻                                                                                             | Print Week                    | Month    | Agenda 💌 |  |  |  |
|                      | Saturday, February 5, 2022           |                                                                                                    |                               |          |          |  |  |  |
|                      | All Comers at Grant H.S., Sacramento |                                                                                                    |                               |          |          |  |  |  |
|                      | Saturday, February 12, 2022          |                                                                                                    |                               |          |          |  |  |  |
|                      | *All Comers M                        |                                                                                                    |                               |          |          |  |  |  |
|                      | Friday, February 18, 2022            |                                                                                                    |                               |          |          |  |  |  |
| Click on Meet Title  | Jim Lincicum Invitational            |                                                                                                    |                               |          |          |  |  |  |
| for more information | When                                 | Feb 18 – 19, 2022                                                                                                    |                               |          |          |  |  |  |
|                      | Where                                | De Anza College 21250 Stevens Creek Blvd Cupertino, CA 95014 (map)                                                      |                               |          |          |  |  |  |
|                      | Description                          | OFFICIALS NEEDED<br>Contact:<br>Nick Mattis<br>mattisnick@fhda.edu<br>309.255.9895<br>more details» copy to my calendar |                               |          |          |  |  |  |
|                      | Saturday, Fel                        | oruary 19, 2022                                                                                                    |                               |          |          |  |  |  |
|                      | Jim Lincicum Invitational            |                                                                                                    |                               |          |          |  |  |  |
|                      | *All Comers N                        | leet @ Cal Berkeley                                                                                                    |                               |          |          |  |  |  |

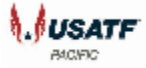

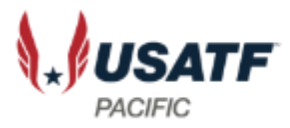

|                      | Pacific Ass                          | cociation Officials Calendar<br>Key: Purple = USATF Meet (includes All Comers); Green = NCAA Me | eet; <mark>Orange</mark> = Hig | h School | Meet     |  |  |  |
|----------------------|--------------------------------------|-------------------------------------------------------------------------------------------------|--------------------------------|----------|----------|--|--|--|
|                      | PAUSATF2                             | Tuesday, February 1, 2022 👻                                                                     | Print Week                     | Month    | Agenda 💌 |  |  |  |
|                      | Saturday, Feb                        | oruary 5, 2022                                                                                  |                                |          | <u>^</u> |  |  |  |
|                      | All Comers at Grant H.S., Sacramento |                                                                                                 |                                |          |          |  |  |  |
|                      | Saturday, February 12, 2022          |                                                                                                 |                                |          |          |  |  |  |
|                      | *All Comers Meet @ Vacaville HS      |                                                                                                 |                                |          |          |  |  |  |
|                      | Friday, February 18, 2022            |                                                                                                 |                                |          |          |  |  |  |
|                      | Jim Lincicum Invitational            |                                                                                                 |                                |          |          |  |  |  |
|                      | When                                 | Feb 18 – 19, 2022                                                                               |                                |          |          |  |  |  |
|                      | Where                                | De Anza College 21250 Stevens Creek Blvd Cupertino, CA 95014 ( <u>map</u> )                     |                                |          |          |  |  |  |
| You can copy to your | Description                          | OFFICIALS NEEDED<br>Contact:<br>Nick Mattis<br>mattisnick@fhda.edu<br>309.255.9895              |                                |          |          |  |  |  |
| Celender             |                                      | more details» copy to my calendar                                                               |                                |          |          |  |  |  |
| Calendar             | Saturday, Feb                        | Saturday, February 19, 2022                                                                     |                                |          |          |  |  |  |
|                      | Jim Lincicum I                       | nvitational                                                                                     |                                |          |          |  |  |  |
|                      | *All Comers M                        | eet @ Cal Berkeley                                                                              |                                |          |          |  |  |  |

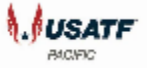